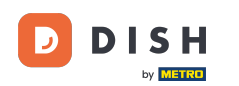

Ukážeme vám, ako otvoriť DASHBOARD v aplikácii DISH. Ak to chcete urobiť, otvorte na svojom smartfóne aplikáciu DISH.

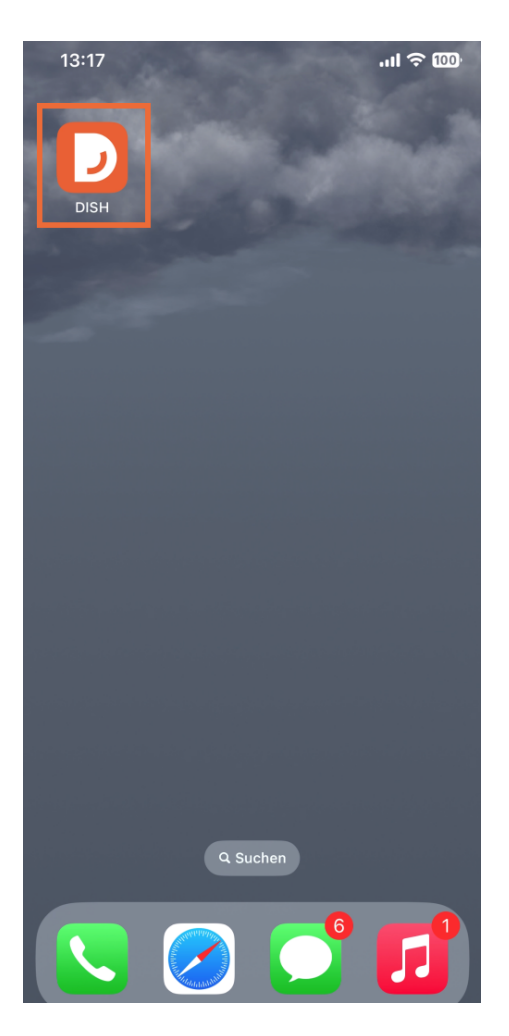

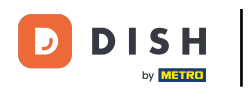

Ak nie ste prihlásený, kliknite na Prihlásiť sa.

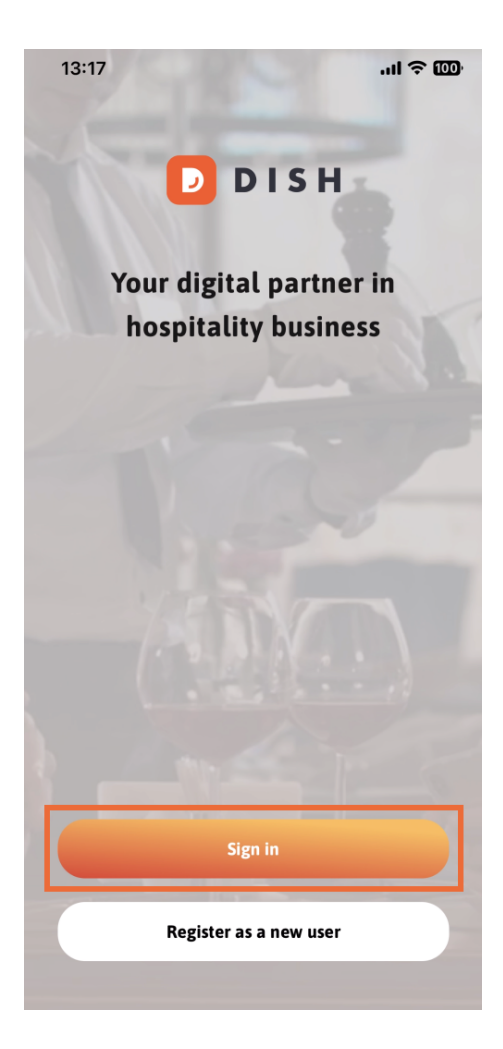

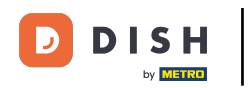

#### Potom sem zadajte svoje poverenia DISH a tip na Prihlásiť sa .

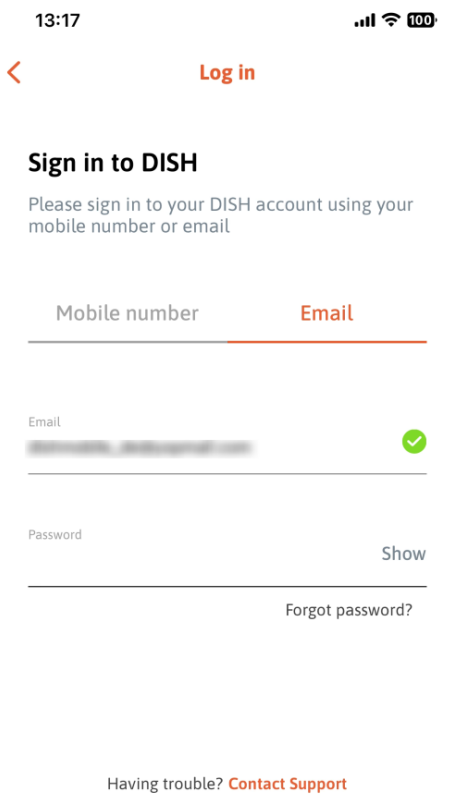

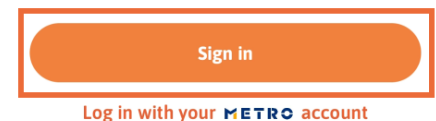

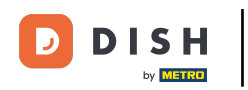

Teraz ste na domovskej obrazovke aplikácie DISH. Tu uvidíte všetky vaše predplatené nástroje DISH.

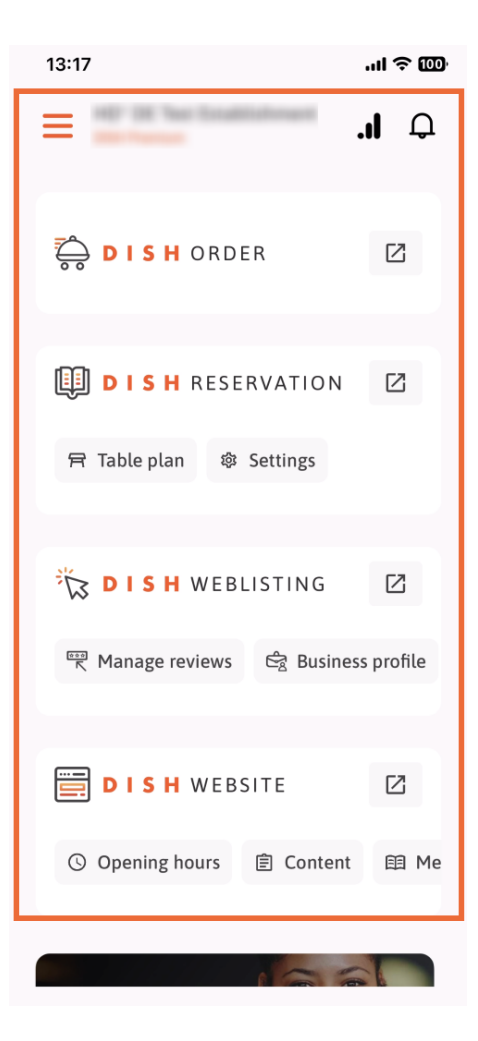

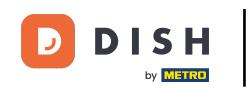

Teraz prejdite nadol do sekcie analýzy. Uvidíte výpis z analýzy DISH ORDER pre napr. celkový obrat, mieru dokončenia objednávky a celkový počet objednávok.

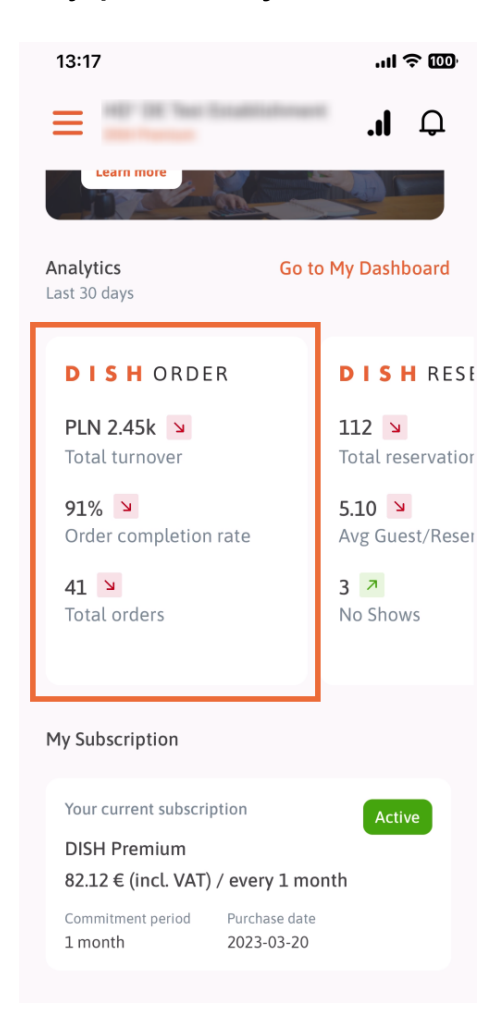

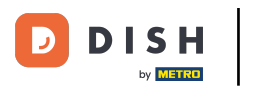

Tu uvidíte príklad úryvku analýzy REZERVÁCIE DISH pre napr. Celkové rezervácie, Priem. Hosť/ rezervácia a žiadne vystúpenia.

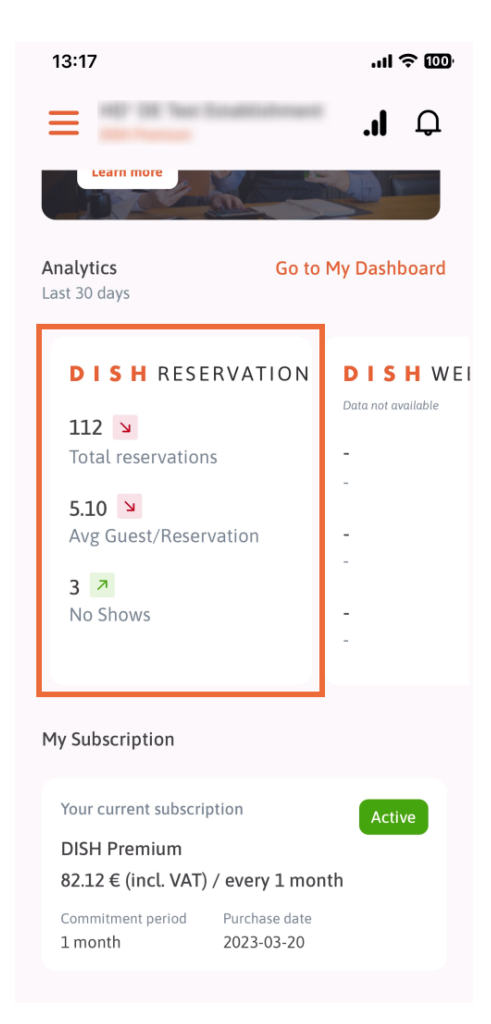

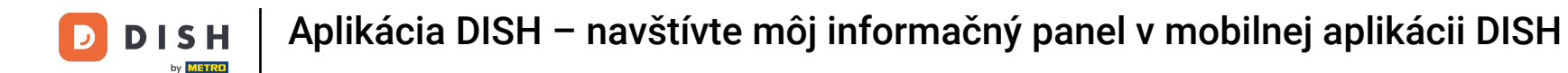

Toto je príklad, ako by extrahovaná analýza mohla vyzerať, ak nie sú k dispozícii žiadne údaje.

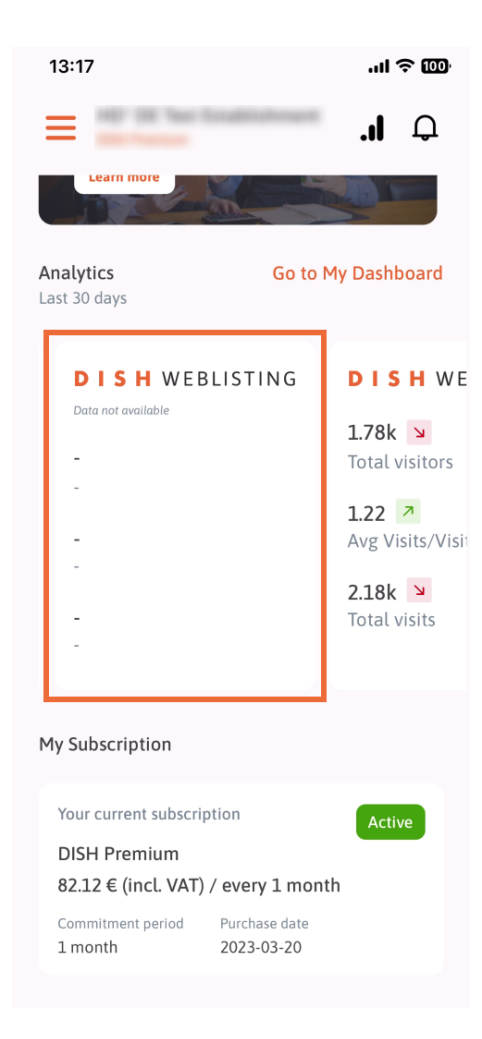

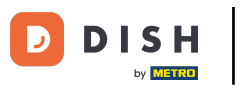

Tu si môžete pozrieť príklad analýzy DISH WEBSITE pre napr. celkový počet návštevníkov, priem. Návšteva/Návštevníci a Celkový počet návštev.

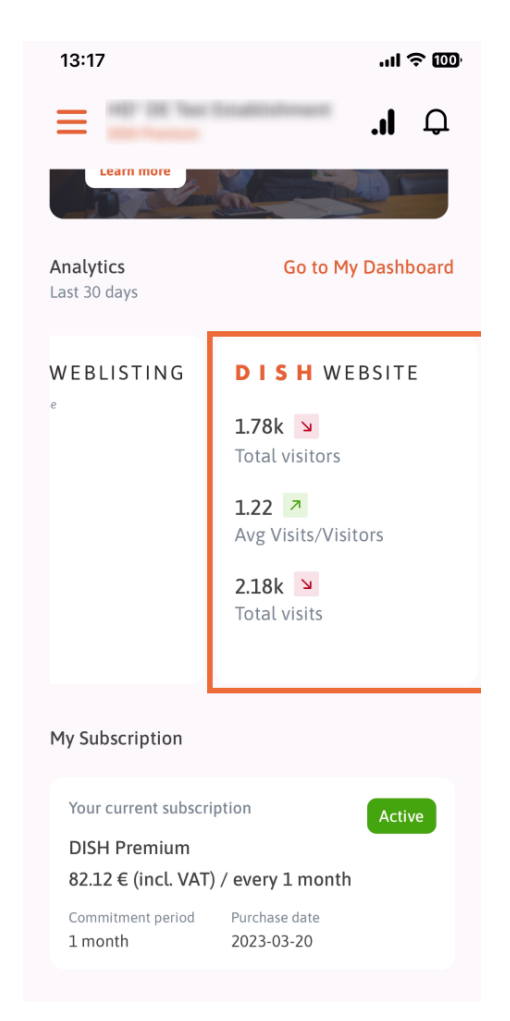

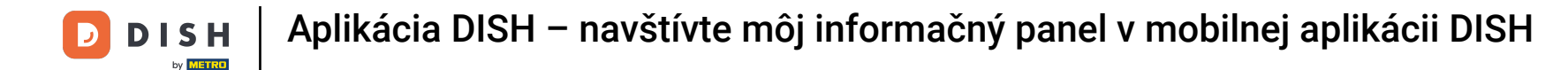

Klepnutím na Prejsť na MÔJ PANEL otvoríte analytický panel.

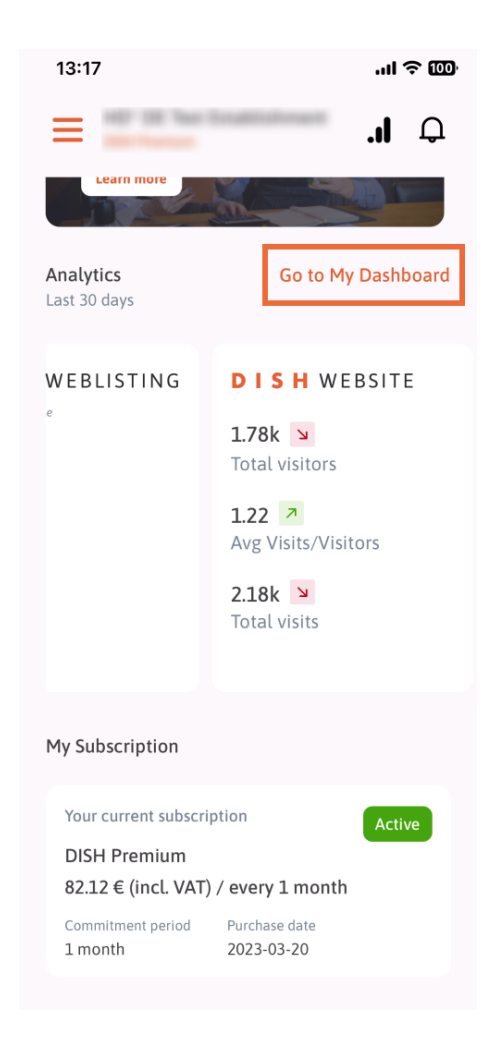

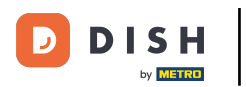

### Takto vyzerá analytický panel.

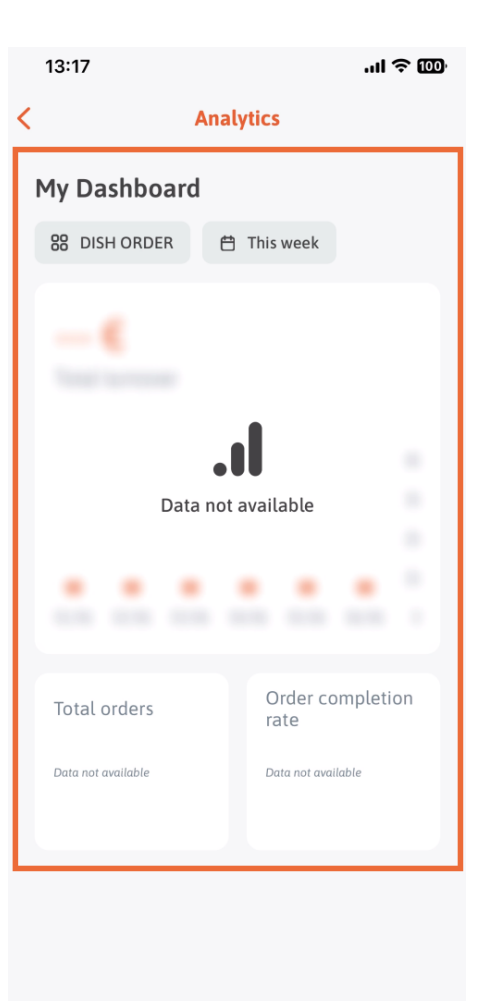

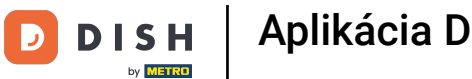

Klepnutím na ikonu kalendára vyberte časové obdobie pre konkrétne údaje.

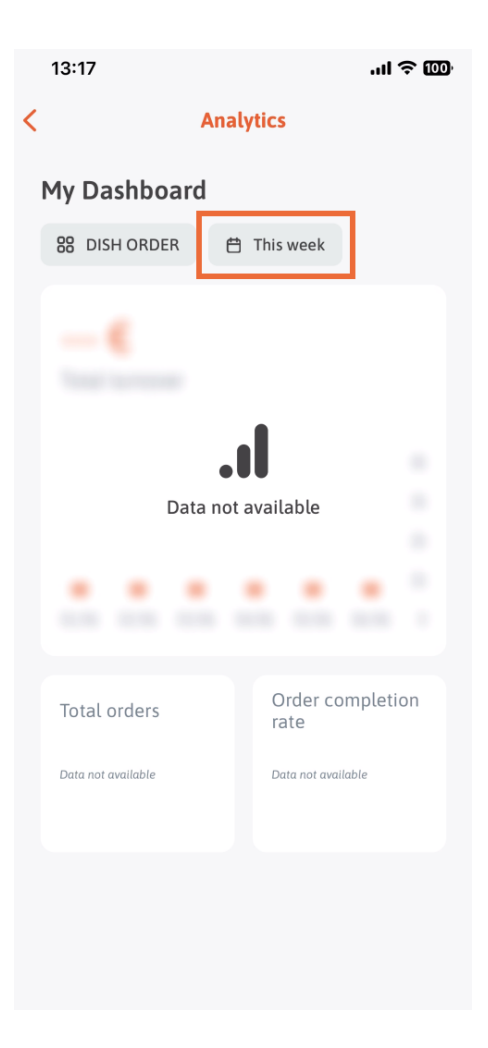

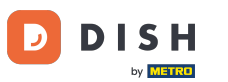

Objaví sa nové okno. Klepnutím na Týždenne vyberte požadovaný týždeň zozbieraných údajov.

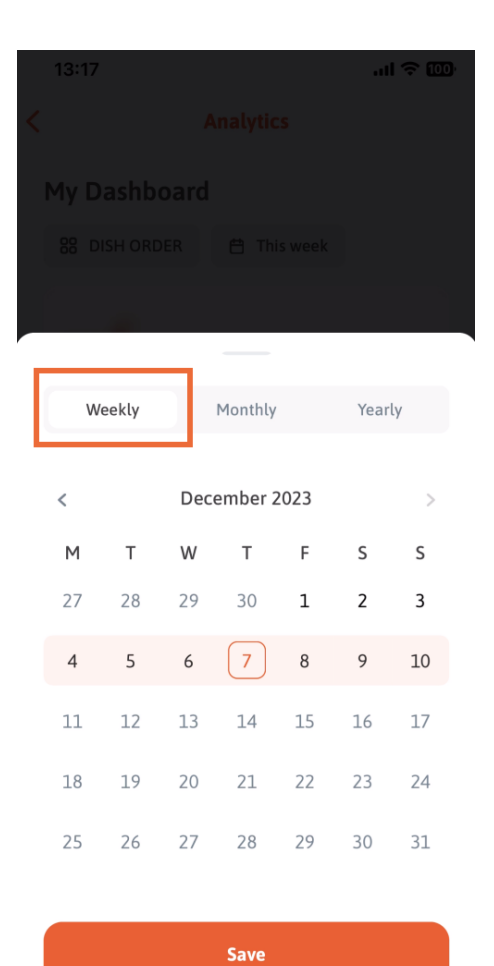

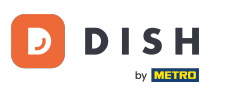

• V časti Mesačne môžete vybrať požadovaný mesiac. Napríklad v našom prípade december.

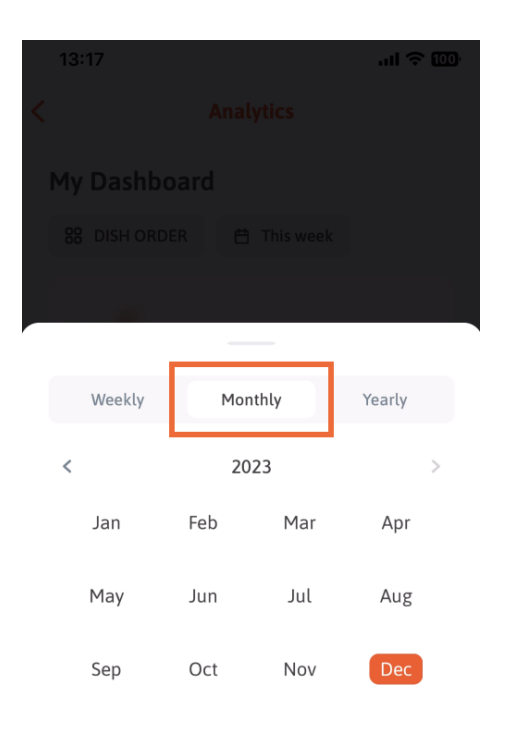

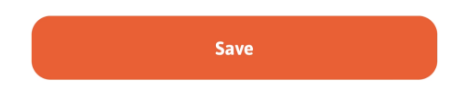

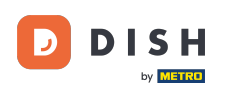

# Klepnite na Ročne, ak chcete vybrať rok. Poznámka: Tu sa zobrazia iba údaje za posledné tri roky.

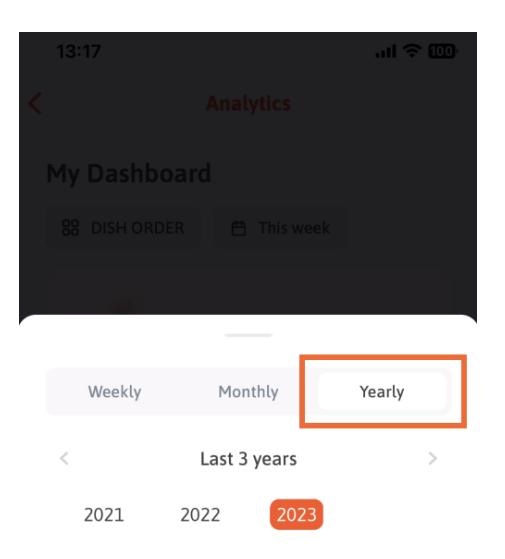

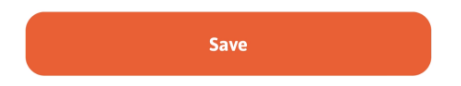

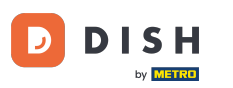

Po nastavení požadovaného časového obdobia pokračujte kliknutím na Uložiť.

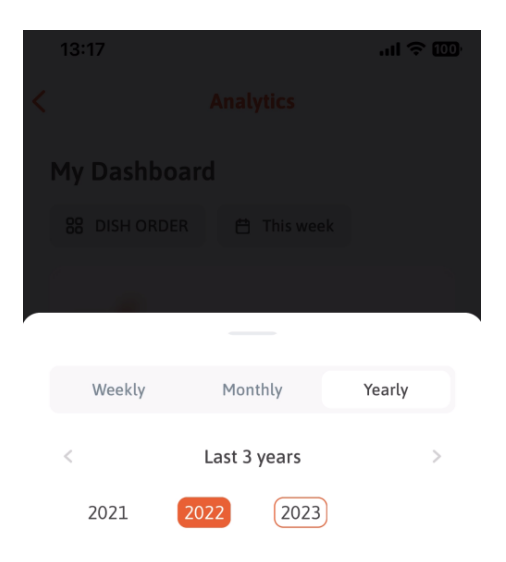

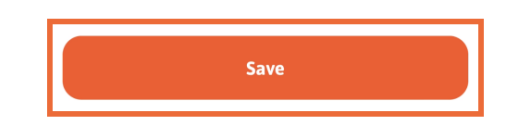

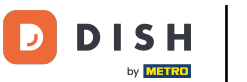

Kliknite na ikone výberu nástroja, aby ste zmenili panel analýzy konkrétneho nástroja DISH.

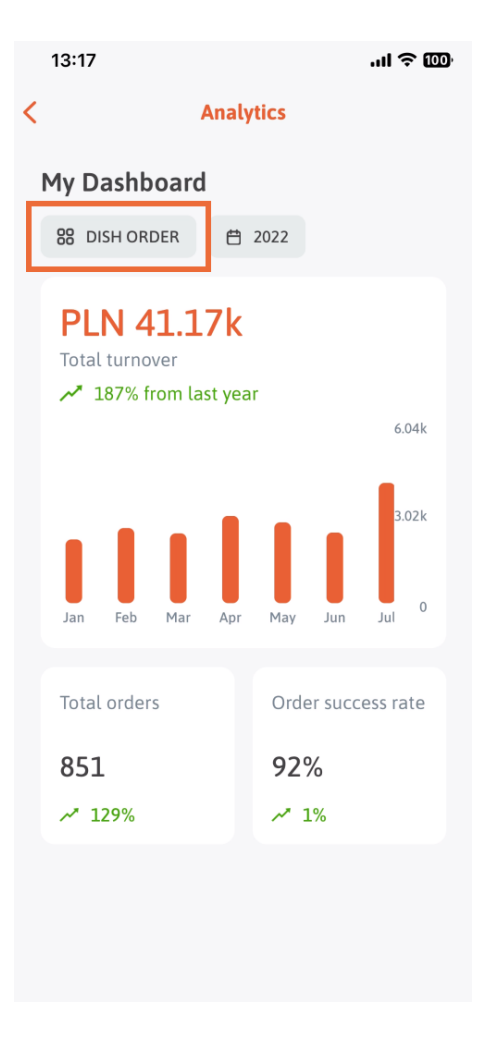

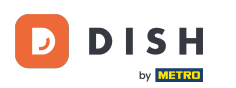

Vyberte požadovaný nástroj, ktorého údaje sa tu majú zobraziť. V tomto prípade ťukneme na REZERVÁCIU JEDLA.

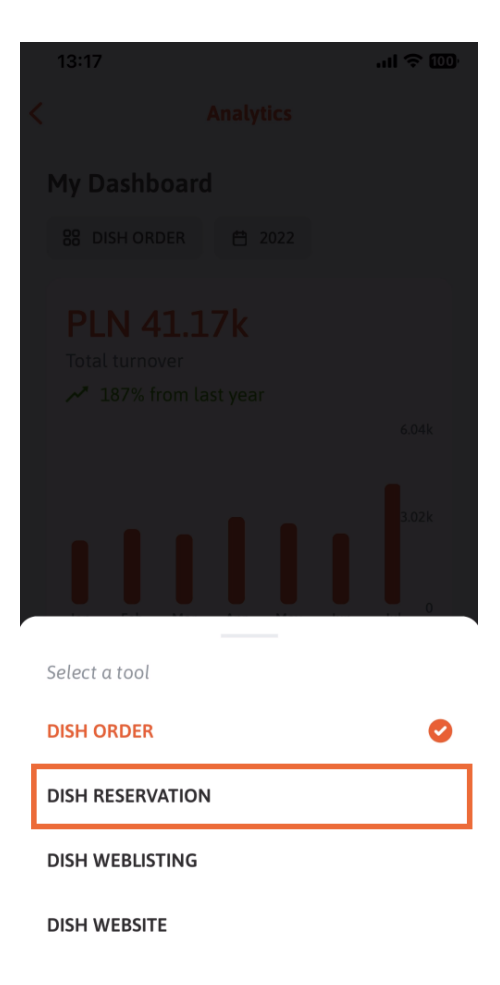

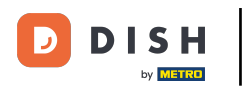

i Takto vyzerá analýza REZERVÁCIE DISH.

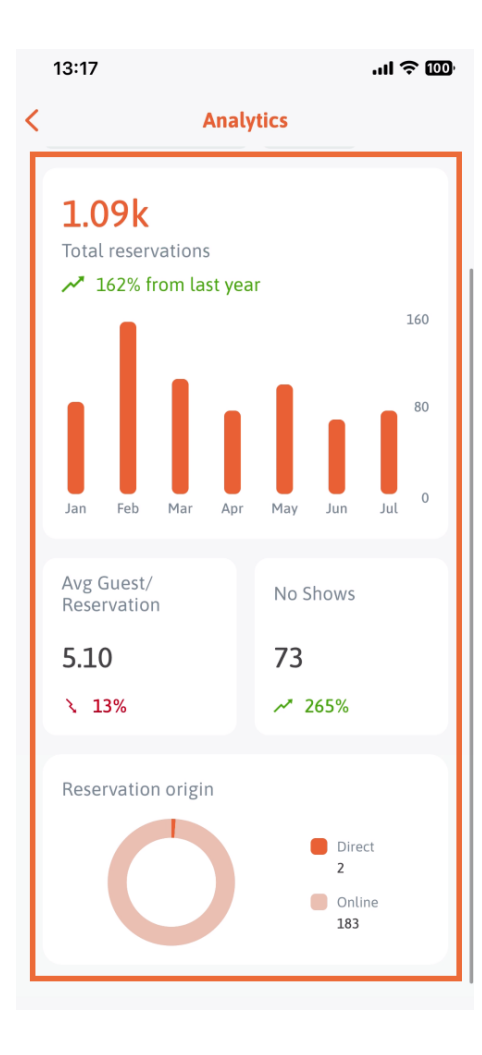

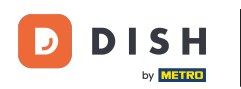

Vyberte požadovaný nástroj, ktorého údaje sa tu majú zobraziť. V tomto prípade klepneme na DISH WEBLISTING.

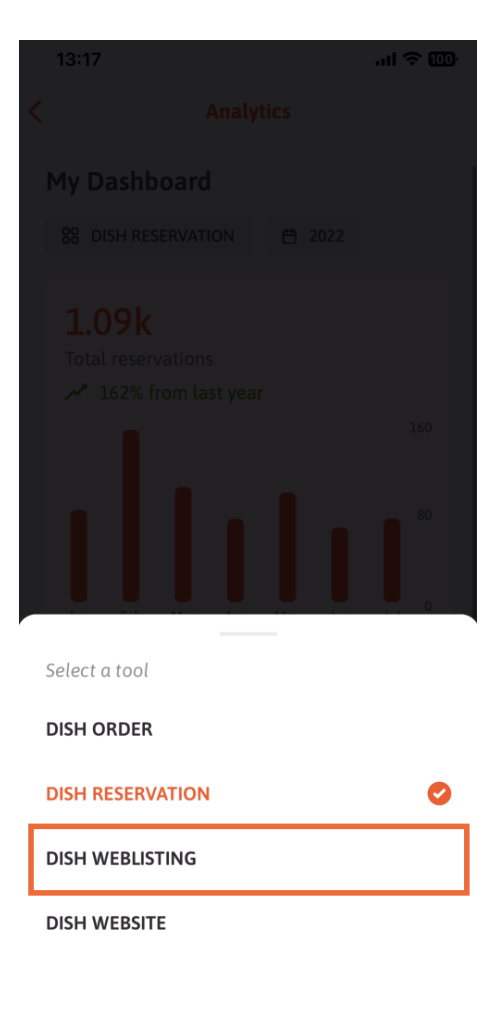

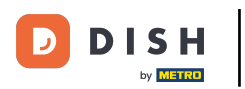

Takto to môže vyzerať, ak ešte neboli zozbierané žiadne údaje.

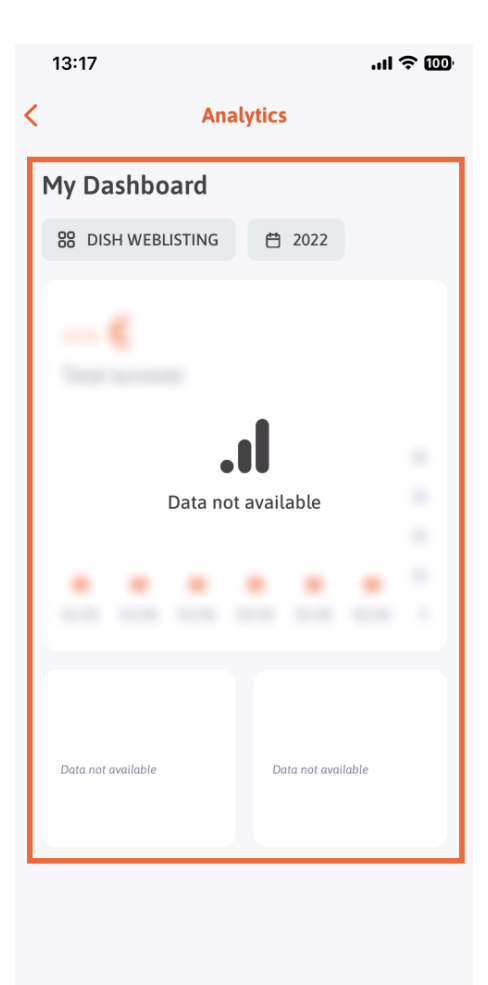

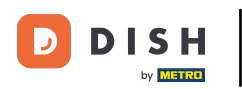

Teraz vám ukážeme dashboard DISH WEBSITE. Ak to chcete urobiť, klepnite na nástroj.

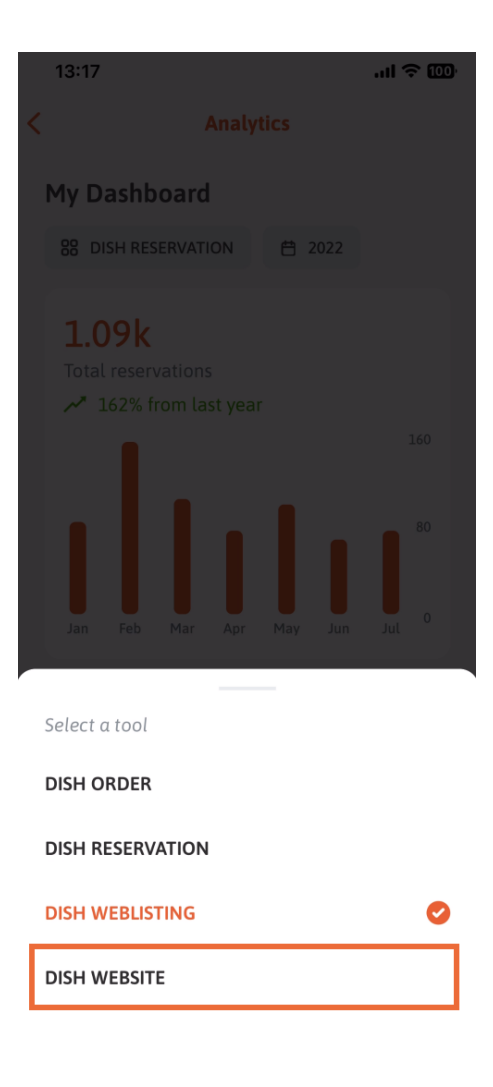

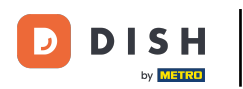

### Tu si môžete pozrieť analytiku DISH WEBSITE.

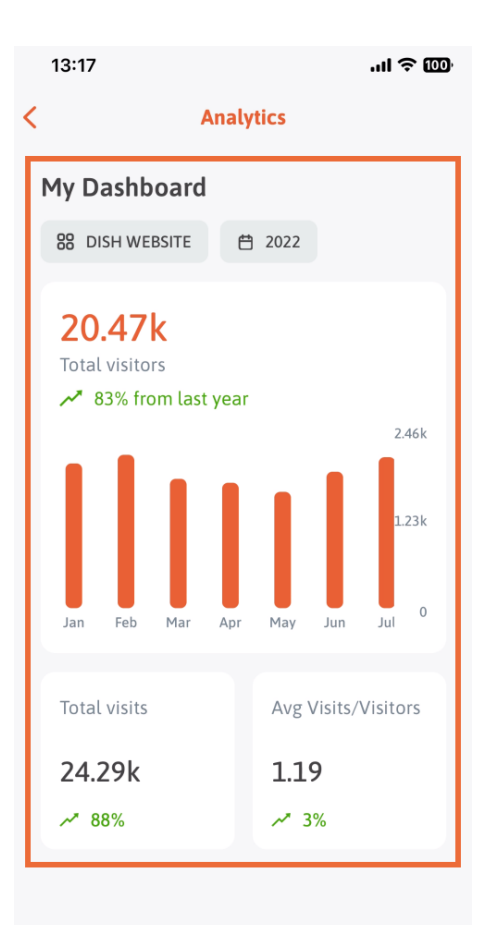

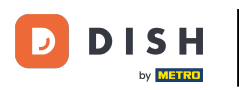

Ak sa chcete vrátiť na hlavný panel aplikácie, klepnite na ikonu šípky.

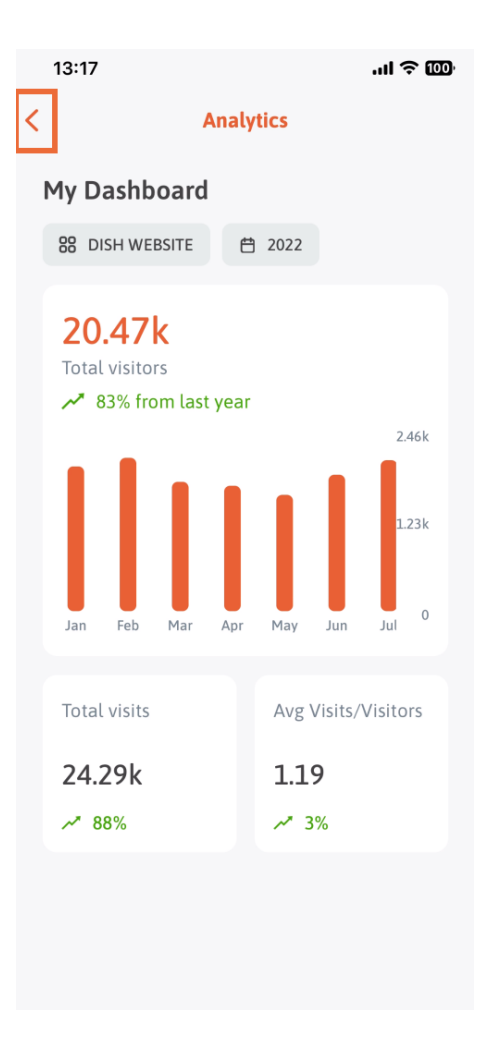

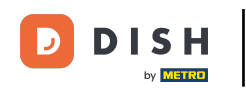

Teraz vám ukážeme ďalší spôsob, ako otvoriť analytický panel. Klepnite na ikonu analýzy v pravom hornom rohu.

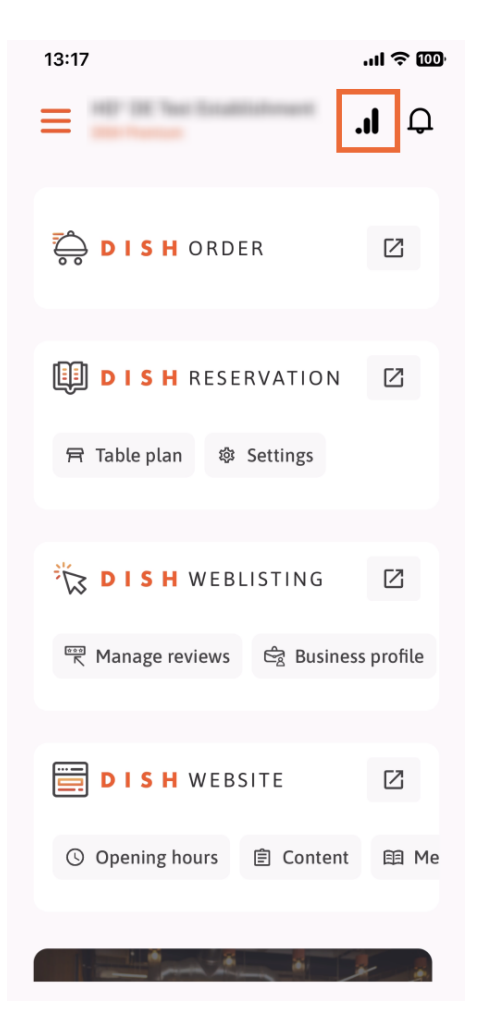

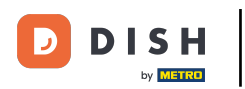

Potom budete presmerovaní na analytický panel.

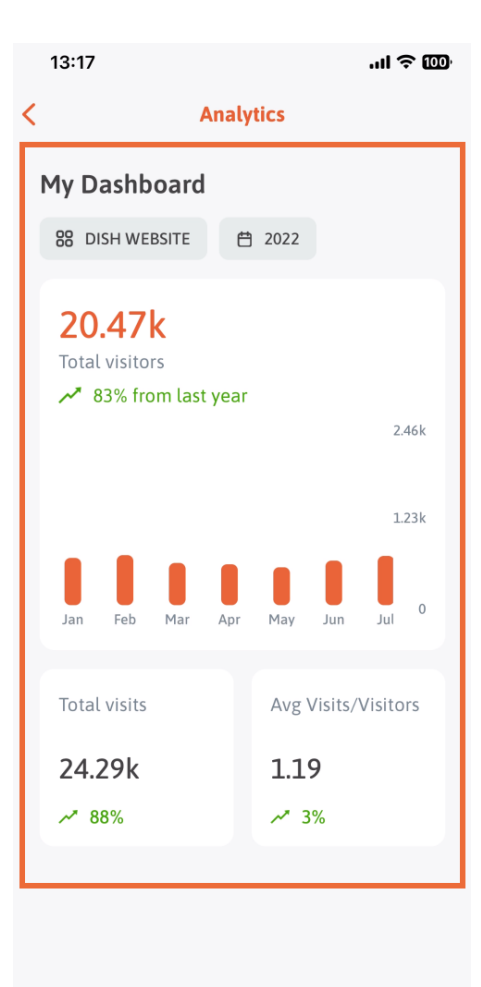

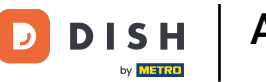

Ak chcete zmeniť zariadenie, klepnite na ikonu ponuky.

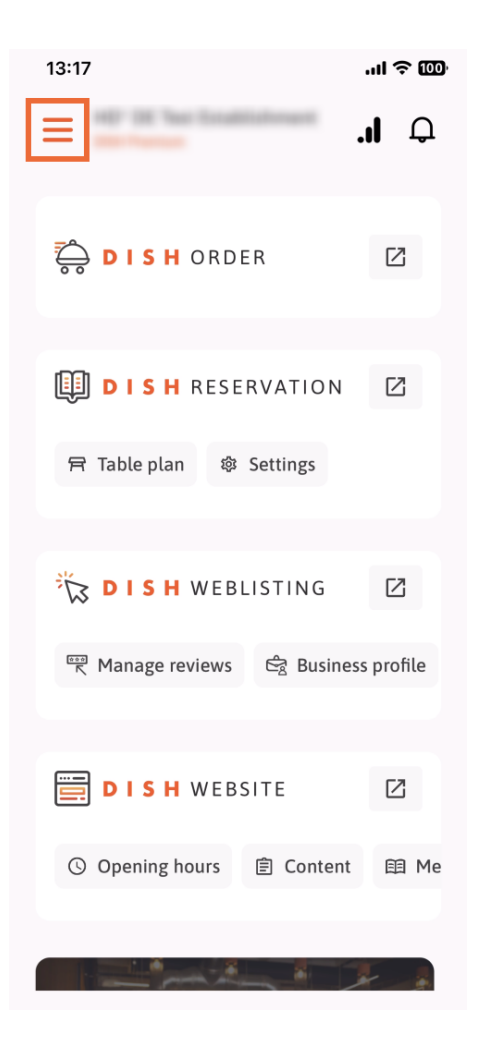

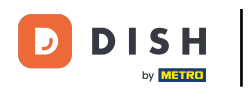

## Klepnite na názov aktuálneho zariadenia.

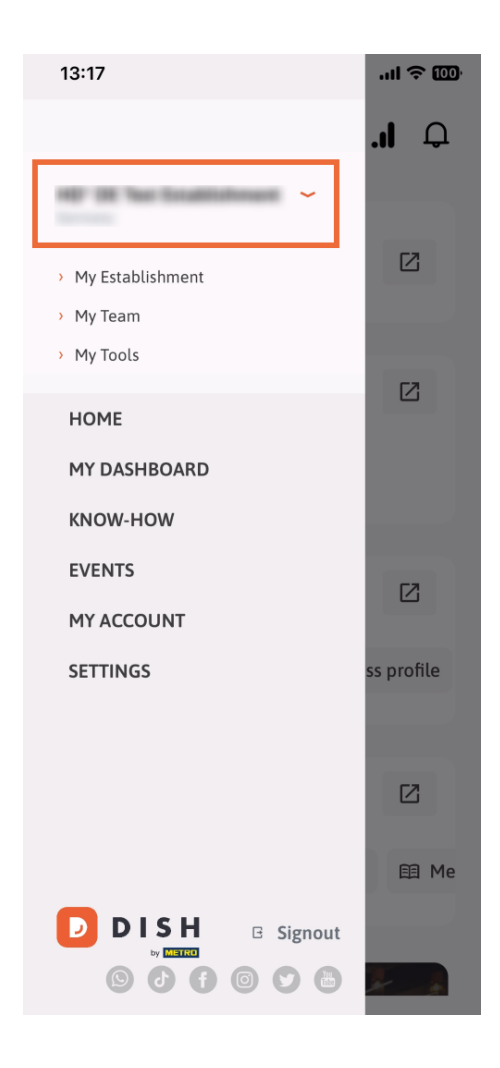

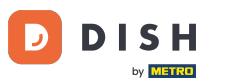

Sobrazí sa okno s celou vašou prevádzkou. Tu si teraz môžete vybrať požadované zariadenie.

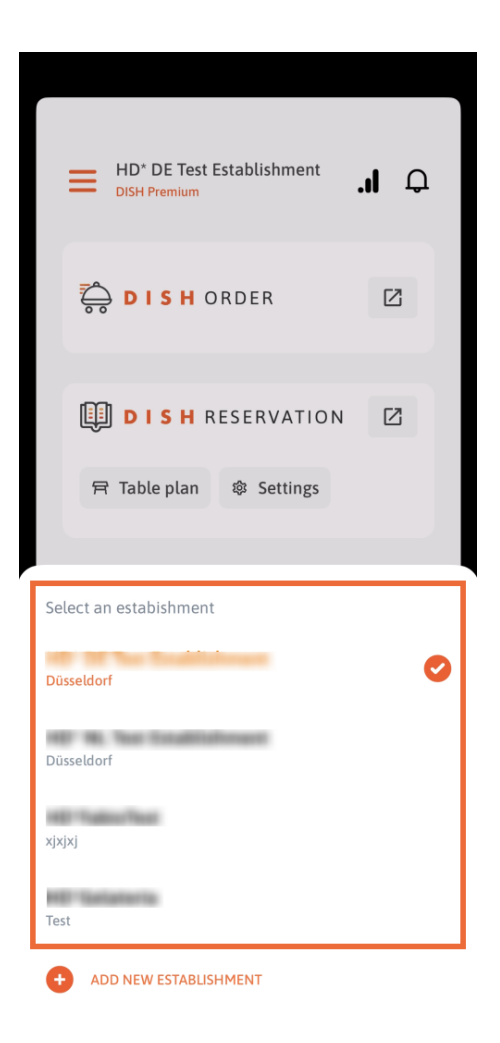

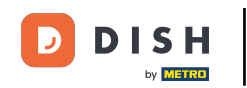

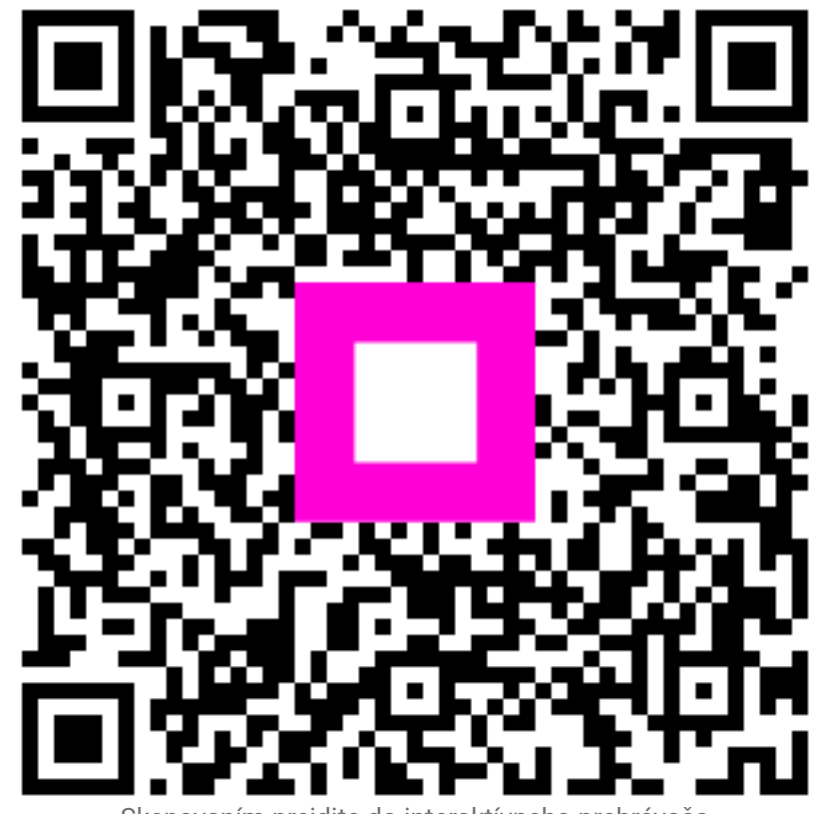

Skenovaním prejdite do interaktívneho prehrávača